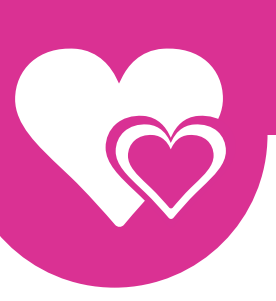

# MYTRANSGENDERCUPID

Dating for transgenders in a classy and decent environment

# Customer service - Messages

## Send messages

While our Transsexual women can use the site for free, our gentlemen members will need to upgrade to a paid plan (called Premium Membership). One of the many benefits from a Premium Membership is that you can send unlimited amount of messages to your potential Transgender Date.

#### When looking at a profile:

1. At the bottom of the profile of the person you want to send a message to, you will find a purple frame;

2. Click at the bottom of the conversation screen in the field with the text 'Type a message here';

| Type a message here |        |  |
|---------------------|--------|--|
|                     | Send 术 |  |

#### 3. Type a nice personal message;

4. And click on the 'Send' button.

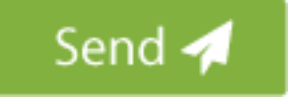

### When performing a search:

1. Under each profile there is an action menu;

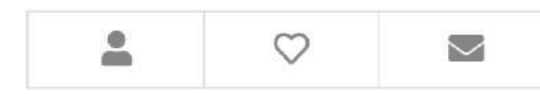

2. Click at the envelope, and a new window will open;

| Type your message here | 0 | Send |
|------------------------|---|------|
|                        |   |      |
|                        |   |      |

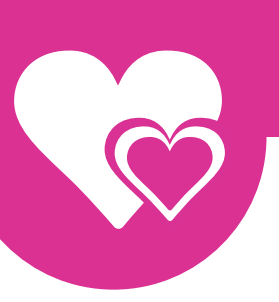

# MYTRANSGENDERCUPID

Dating for transgenders in a classy and decent environment

- 3. Type a nice personal message;
- 4. And click on the 'Send' button.

All the messages you send and receive can be found in your personal inbox.

### **Delete conversations**

Did you send a message to someone, but it appears that the shown interest is not mutual? Unfortunately!:

Or do you have any other reasons to delete a message?

#### How to delete a conversation

1. Click on the Inbox button at the top of the page

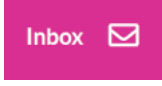

2. Hover your mouse cursor over the conversation you wish to delete until a Trash-can appears:

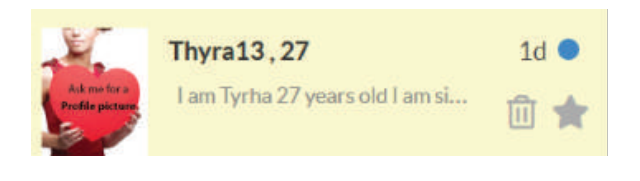

3. Click on the 'Trash-can' icon and confirm it.

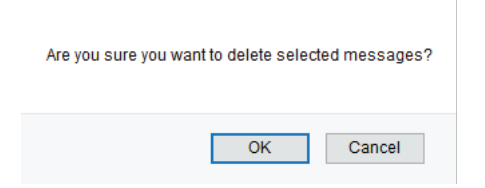

If you have any questions, you can always contact our customer service. We can be reached 24/7 by using the contact form